## Para o Professor responsável criar usuário externo deverá de entrar no site deverá de entrar no site da DETIC

https://detic.unicamp.br/sistemas/siseadmin/sobre/

## e acessará esta tela:

| ais.                                                          |  |  |  |
|---------------------------------------------------------------|--|--|--|
| Diretoria Executiva de Tecnologia da Informação e Comunicação |  |  |  |
|                                                               |  |  |  |
|                                                               |  |  |  |
|                                                               |  |  |  |
|                                                               |  |  |  |

Estando nesta tela, o usuário (docente) deve escolher a opção "**serviços**", e no submenu aberto em seguida, escolher a opção "**Responsáveis por serviços e sistemas**".

Que entrará na tela:

| SiSe - Portal de sobre serviços orientações ajuda                                           |   |  |  |  |
|---------------------------------------------------------------------------------------------|---|--|--|--|
| Início > Sistemas > SiSe > Serviços >                                                       |   |  |  |  |
| Responsáveis por serviços e sistemas                                                        |   |  |  |  |
| Serviços                                                                                    |   |  |  |  |
| Aprovar ou rejeitar serviço computacional solicitado                                        | ď |  |  |  |
| Criar usuário Unicamp para externos temporário – Acesso restrito a autorizados pelo SISE d  |   |  |  |  |
| Criar usuário Unicamp para usuário externo PDU – Acesso restrito a autorizados pelo SIARQ g |   |  |  |  |
| Criar usuário Unicamp para visitantes – Acesso restrito a docentes ativos da Unicamp        | ് |  |  |  |
| DGRH – Criação de usuário/senha única para os novos admitidos                               | ď |  |  |  |
| Gerenciar permissões de uso de sistemas de informação no SiSe                               | ď |  |  |  |

 Após isso, o usuário deverá escolher a opção: <u>Criar usuário Unicamp</u> para visitantes – Acesso restrito a docentes ativos da Unicamp. A mesma lhe conduzirá até essa tela:

|                           | DETIC<br>Entranse international<br>Entranse international<br>Entranse international | SENHA UNICAMP |
|---------------------------|-------------------------------------------------------------------------------------|---------------|
| Autent                    | ticação<br>Administração de acesso aos serviços corporativos                        |               |
| Username:<br>Senha:       |                                                                                     |               |
| Acessar<br>Para gerenciar | seu usuário e senha única, acessar o Portal da Senha UNICAMP.                       |               |

 Para realizar a autenticação, o docente deve informar seu nome de usuário (username) e sua senha SISE (a mesma usada para dar nota no sistema acadêmico).